# Quick guide for US and Canada

# Cochlear<sup>®</sup> Nucleus<sup>®</sup> SmartNav App

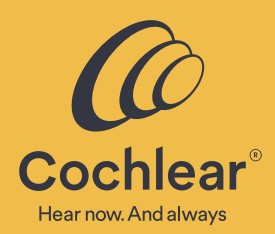

# **Getting started**

# Product Components

The Nucleus SmartNav System\* is made up of the following individual product components:

- CP1150S Surgical Processor
- Magnet (X2) + Magnet Tool Kit
- Home Charger
- Nucleus SmartNav App\*

**Pricing Information:** 

- Part Number FUZ1532
- List Price \$6,500 USD
- Surgical Sound Processor Warranty and Loss – 3 Year warranty + Single-Time Loss Clause within warranty period

#### **Product Dependencies:**

\*The SmartNav App is compatible with iPad Air 3rd generation and iPad Pro 3rd generation (or later) with a screen size of at least 10.5 inches and running iPad OS 15 or higher. It is not designed for use with other Apple<sup>®</sup> devices. Please refer to the Cochlear<sup>™</sup> Nucleus<sup>®</sup> SmartNav App User Guide for the latest compatibility information.

There are no minimum requirements for storage or security that are defined to use the application.

### What you need

- Compatible Apple iPad\*
- Cochlear Nucleus SmartNav App\*
- Cochlear CP1150S Surgical Processor
- Cochlear CP1150 Home Charger
- USB cable connector
- Power adapter
- Sterile bag

The Cochlear Nucleus SmartNav App User Guide and Cochlear<sup>™</sup> CP1150S Surgical Processor User Guide contain all the warnings and important information about how to use the SmartNav App and Surgical Processor.

# About

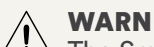

#### WARNING

The SmartNav App and surgical processor is to be used for surgery only, and should only be used while the recipient is under general anesthetic. Some diagnostic measurements may cause discomfort in conscious patients.

The Cochlear Nucleus SmartNav App and CP1150S Surgical Processor are designed to be used by surgeons and clinical partners to provide a suite of intraoperative measurements related to the placement and function of the electrodes in the cochlea.

The SmartNav App provides only one source of data to support clinical decisions.

## Download and run the Cochlear Nucleus SmartNav App

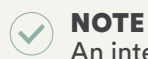

An internet connection is required.

#### Before you start:

Step 1: Gain permission to the Cochlear Nucleus SmartNav App – Option A or B

# **Option A**

#### Apple Business Manager (US centers and Canada)

- i. Provide your Apple Business Manager Organization Name and Organization ID to your Cochlear representative.
- ii. A confirmation email will be auto generated once your organization has been enrolled to receive Nucleus SmartNav app.
- iii. To distribute the Nucleus SmartNav app to a compatible iPad, please refer to the Apple Business Manager user guide available at support.apple.com/business

If you do not have an Apple Business Manager account, you will need to enroll your business in Apple Business Manager. To get started, visit business.apple.com.

#### **Option B** Promo Code (individually owned iPad only)

- i. Provide your Cochlear representative the number of compatible iPads requiring access to the SmartNav App.
- ii. Your Cochlear representative will email you a unique code and code redemption link per iPad.

Step 2: Tap the SmartNav App icon to start the app.

**Step 3:** Follow the instructions on the screen to log in.

### Connect to the mycochlear.com professional portal

NOTE An internet connection is required.

#### NOTE

New accounts can take up to 72 hours to become active before you can log in and start using the app.

To get started, log in via the app using your mycochlear.com professional portal details, or create a new account.

If you already have an account on the mycochlear.com professional portal, you will need to contact Cochlear to update your account to work with the SmartNav App.

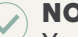

NOTE

You will also be required to periodically log in with a mycochlear.com professional portal account when starting the app.

\*The SmartNav App is compatible with iPad Air 3rd generation and iPad Pro 3rd generation (or later) with a screen size of at least 10.5 inches and running iPad OS 13 or higher. It is not designed for use with other Apple® devices.

Please refer to the Cochlear<sup>™</sup> Nucleus® SmartNav App User Guide for the latest compatibility information.

This material is intended for health professionals. If you are a consumer, please seek advice from your health professional about treatments for hearing loss. Outcomes may vary, and your health professional will advise you about the factors which could affect your outcome. Always read the instructions for use. Not all products are available in all countries. Please contact your local Cochlear representative for product information.

For compatibility information visit: www.cochlear.com/compatibility

©Cochlear Limited 2021. All rights reserved. Hear now. And always and other trademarks and registered trademarks are the property of Cochlear Limited or Cochlear Bone Anchored Solutions AB. The names of actual companies and products mentioned herein may be the trademarks of their respective owners.

**Cochlear Americas** 10350 Park Meadows Drive Lone Tree, CO 80124 USA Telephone: 303 790 9010 Support: 800 483 3123

Cochlear Canada Inc. 2500-120 Adelaide Street West Toronto, ON M5H 1T1 Canada Support: 800 483 3123

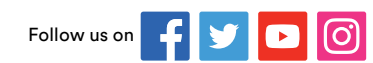

www.cochlear.com/us

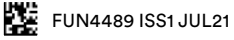